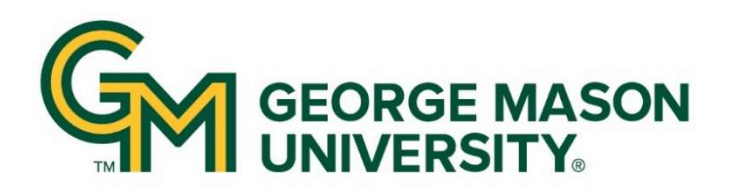

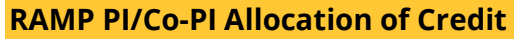

Process for adding allocation of credit to projects in RAMP Grants smartforms.

## Entering Allocation of Credit in Proposal

Enter the allocation of credit for the proposal in the RAMP **Additional Proposal Information** smartform as **required in Question 9** by clicking the **+Add** button:

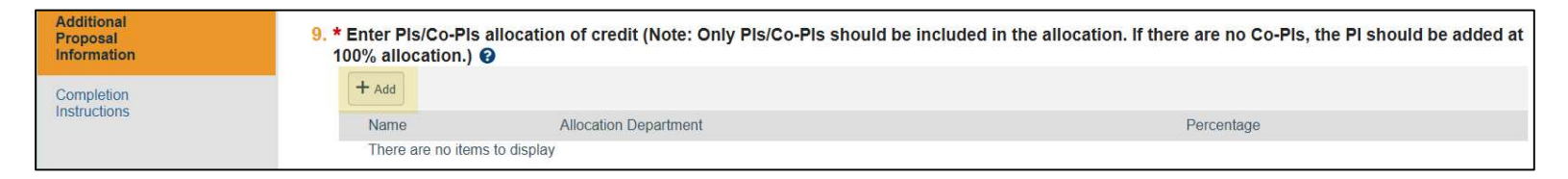

Select the ... to add Personnel:

| Add GMU Credit Allocation                      |        |           |           |        |
|------------------------------------------------|--------|-----------|-----------|--------|
| 1. * Personnel:                                |        |           |           |        |
| 2. * Department:<br>Sponsored Programs Admin 8 |        |           |           |        |
| 3. * Credit:                                   |        |           |           |        |
| * Required                                     | <br>ОК | OK and Ad | d Another | Cancel |

**Note** that anyone named on the Personnel smartform for the proposal will be listed for selection, but **only PIs or Co-PIs should be selected** via the radio button, then select **OK**:

| Filter by Last | <b>v</b> | Go Clear Advanced        |                 |
|----------------|----------|--------------------------|-----------------|
| Create Contact |          |                          |                 |
|                |          | M ◀ 1-3 of 3 ▶ M         |                 |
| ▲ Last         | First    | Organization             | Preferred Email |
| 0              |          | Sponsored Programs Admin | @gmu.edu        |
| 0              |          | Sponsored Programs Admin | @gmu.edu        |
| 0              |          | Sponsored Programs Admin | @gmu.edu        |
|                |          | <b>4</b> 1-3 of 3 ▶ )    |                 |

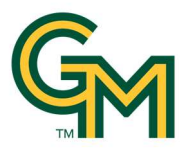

**Note** that the default **Department** will be the Responsible Department selected for the proposal, but **should be updated to the appropriate department** for each PI/Co-PI if needed by selecting the ... to change **Department**. After adding the appropriate credit for the selected personnel, select the **OK** button, or to add additional personnel, select the **OK and Add Another** button:

| Add GMU Credit Allocation                      |                       |        |
|------------------------------------------------|-----------------------|--------|
| 1. * Personnel:                                |                       |        |
| 2. * Department:<br>Sponsored Programs Admin 8 |                       |        |
| 3. * Credit:                                   |                       |        |
| Required                                       | OK OK and Add Another | Cancel |

**Note** the following guidance that is also provided in the **Help** text by selecting the blue **?** at the end of Question 9:

| Help - School - Microsoft Edge                                                                                                    | -        |     | ×   |  |  |
|----------------------------------------------------------------------------------------------------|----------|-----|-----|--|--|
| https://hrspgmustage6.huronclick.com/Grants/app/portal/HelpContent?Co                                                                                             | ontentio | d=C | Aø, |  |  |
| The credit allocations total percentage must equal 100%.<br>This credit allocation is separate from the indirect distribution process.                            |          |     |     |  |  |
| Allocation Department will default to the Responsible Department for the proposal, but should be updated to the appropriate department of each PI/Co-PI selected. |          |     |     |  |  |

Once all personnel are added they will be listed under the question with their **Name, Allocation Department, and Percentage**. To make any changes, select the **Update** button to edit personnel listed, the **+Add** button to add additional personnel, and the blue **x** button to remove personnel:

| 9. * Enter PIs/Co-PIs allocation of credit (Note: Only PIs/Co-PIs should be included in the allocation. If there are no Co-PIs, the PI should be added at 100% allocation.) |      |                          |            |  |
|----------------------------------------------------------------------------------------------------|------|--------------------------|------------|--|
| + Add                                                                                                    |      |                          |            |  |
|                                                                                                    | Name | Allocation Department    | Percentage |  |
| 🖉 Update                                                                                                    |      | Sponsored Programs Admin | 100 📀      |  |

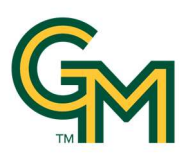

## Entering Allocation of Credit in Award

In the event of an award, the allocation of credit entered in the proposal smartform will be reflected in the RAMP award **Personnel** smartform as **required in Question 2**:

| Personnel               | 2. * Enter Pls/Co-Pls allocation of credit (N<br>100% allocation.) @ | lote: Only Pls/Co-Pls should be included in the allocation. If the | ere are no Co-Pis, the PI should be add | led at |
|-------------------------|----------------------------------------------------------------------|--------------------------------------------------------------------|-----------------------------------------|--------|
| Effort                  | + Add                                                                |                                                                    |                                         |        |
| Terms And<br>Conditions | Name                                                                 | Allocation Department                                              | Percentage                              |        |
| Deliverables            | Update                                                               | Sponsored Programs Admin                                           | 100                                     | 0      |

**Note** that updates to the credit allocation can be made at award set-up by OSP if required and should be requested prior to the award being activated. After an award is activated, the credit allocation can be updated via a demographic modification, but this should be used in rare circumstances only.